# iPhoneへの取り込み方 1

外付けSDカードリーダーにSDカードを差し込み、iPhoneに差し込む

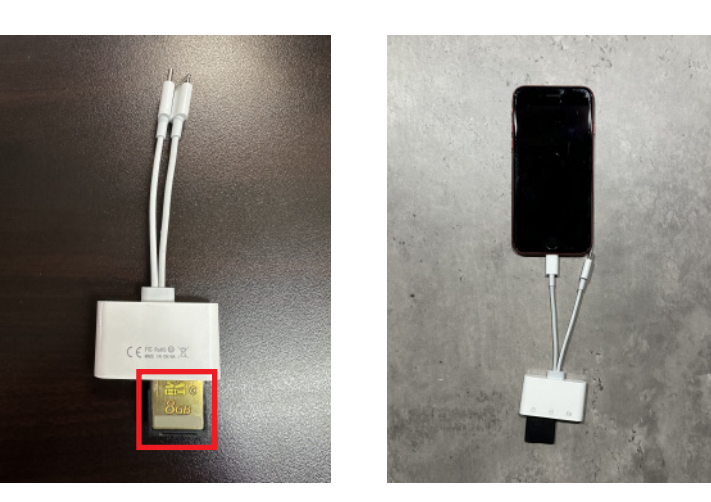

※SDカード差し込み時は 表裏にお気を付けください

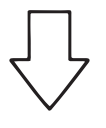

写真アプリを起動し(①)、右下の読み込む(②)を選択後、 すべてを表示(③)を選択する

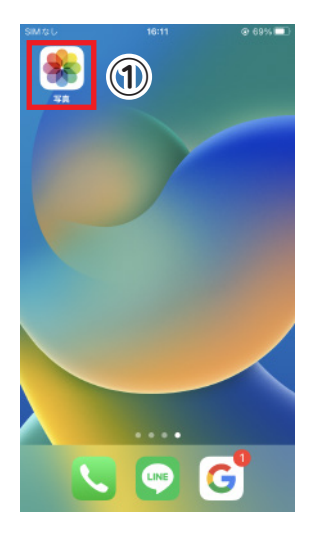

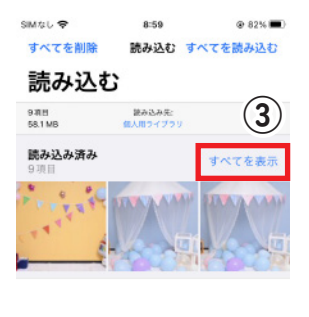

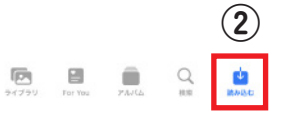

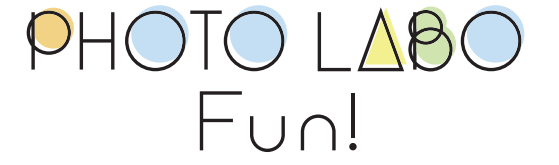

#### iPhoneへの取り込み方 2

すべてを読み込む もしくは 選択 のどちらかを選択する

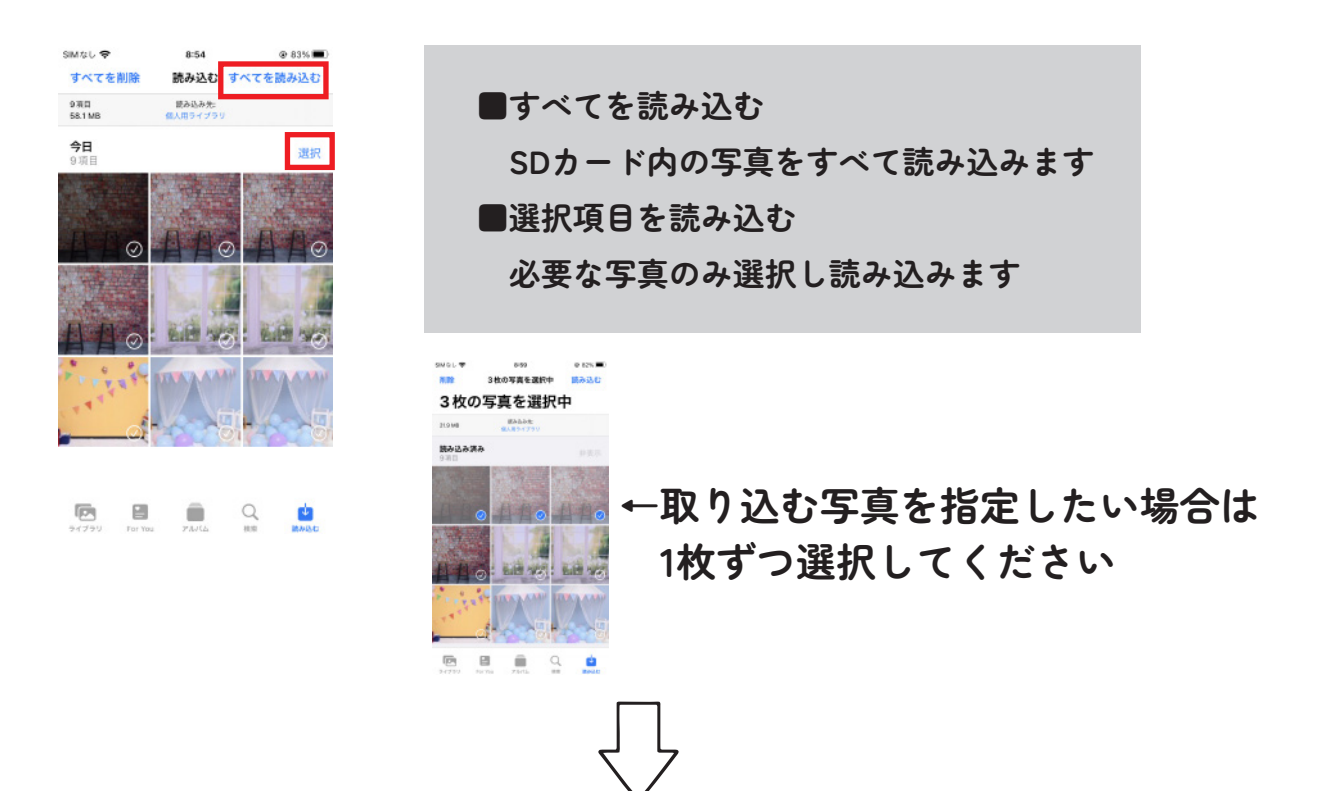

写真の取り込み後、削除(④)またはすべて削除(⑤)を選択し、 SDカード内のデータを削除 カメラへSDカードを戻す

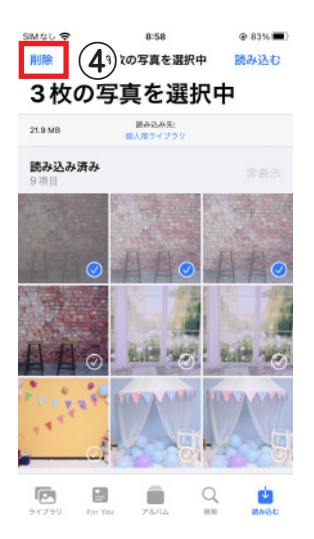

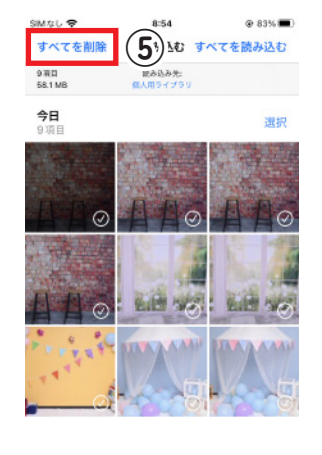

※データの削除を行わないと SDカード内にデータが残り、 次のお客様にデータが流出する 可能性がございますので ご注意ください

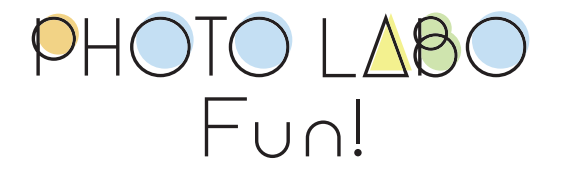

### iPhoneへの取り込み方(iOS 18の方はこちら)

写真アプリを起動し(①)、デバイスの下のUntitled(②)を選択、 すべてを読み込む(③)もしくは選択(④)のどちらかを選択する

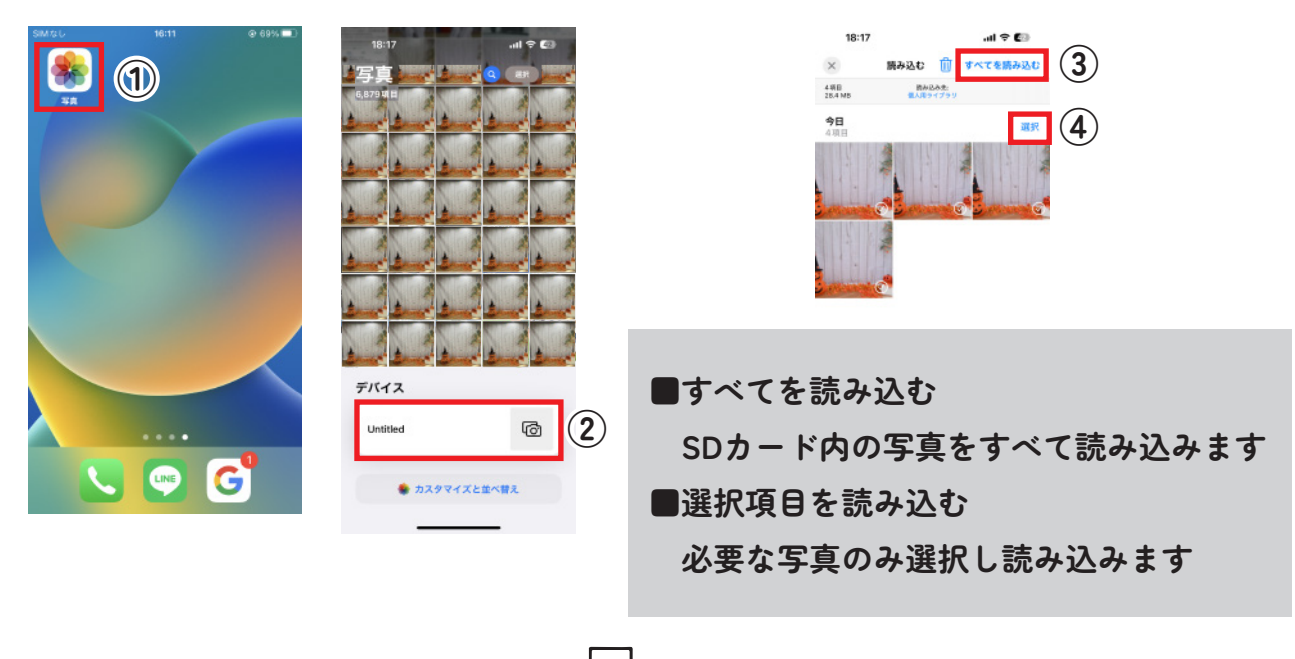

写真の取り込み後、⑤または⑥の削除ボタンを選択し、 SDカード内のデータを削除 カメラへSDカードを戻す

PHOTO LABO

Fun!

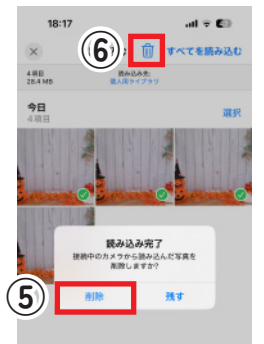

※データの削除を行わないとSDカード内にデータが残り、 次のお客様にデータが流出する可能性がございますので ご注意ください

### Androidへの取り込み方 1

外付けSDカードリーダーにSDカードを差し込み、スマートフォンに差し込む

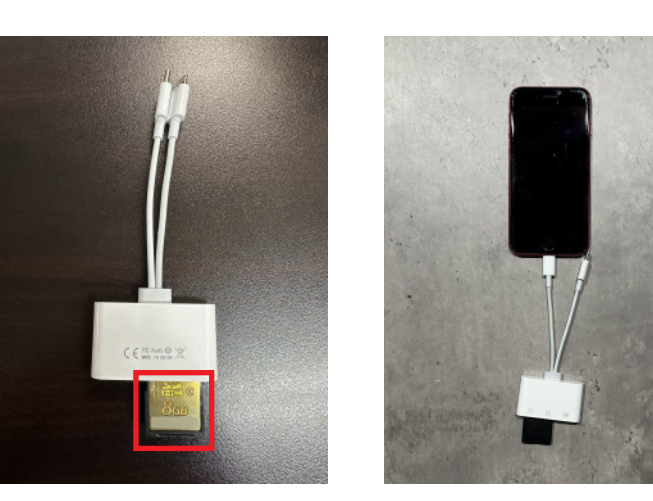

※SDカード差し込み時は 表裏にお気を付けください

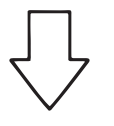

Mass製USBドライブを選択(①)、画像を選択(②)するとSDカード内の データが表示されます(③) 取り込むデータを選択する(④)

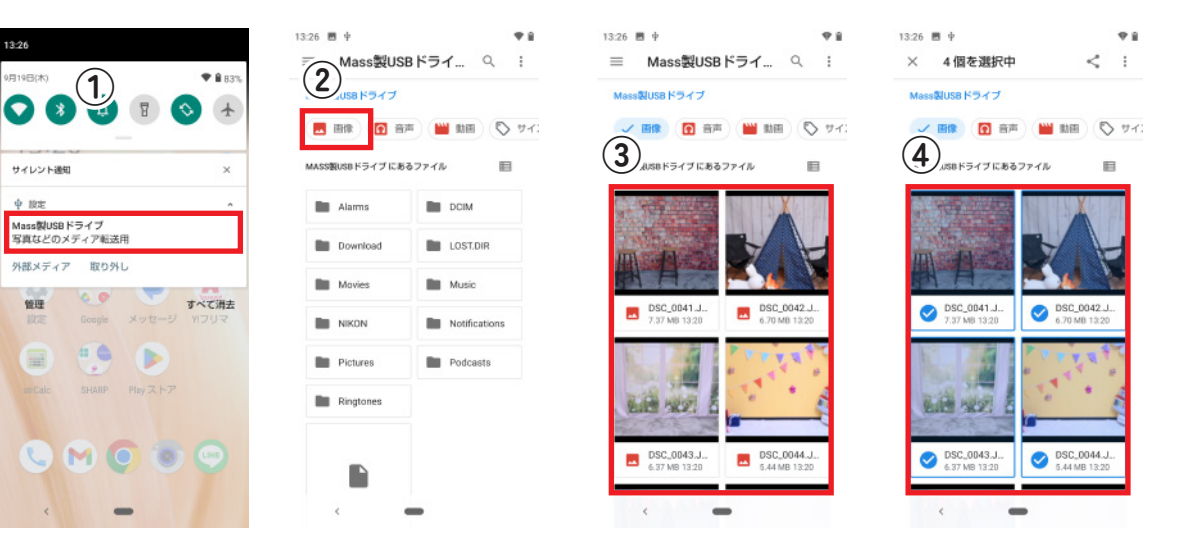

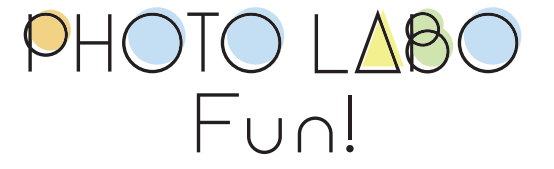

# Androidへの取り込み方 2

右上の : を選択(⑤)、コピーを選択(⑥)、左上の 三を選択(⑦)、 機種名を選択(⑧)

| (5)                                       |                                                         |                                                     |                                     |          |
|-------------------------------------------|---------------------------------------------------------|-----------------------------------------------------|-------------------------------------|----------|
| 13:27 Ý                                   | 13:27 🗒 🖞 🖤 🗑                                           | 13:27 📕 🖗 🖤 🗣                                       | 13:27 📕 中                           | <b>*</b> |
| × 4個を選択中 < :                              | × 4個を選択中 < :                                            | ≡ ダウンロード ⊡ :                                        | ⊐Ľ                                  | •        |
| Mass観US8 ドライブ                             | Mass製USB ドライブ 並べ替え                                      | ダウンロード                                              | ダウンロード                              |          |
| 🗸 画像 🚺 音声 🔛 動画 🚫 サイ:                      |                                                         | (ダウンロード) 内のファイル 目                                   | (8)                                 |          |
| MASS酸USBドライブにあるファイル 目                     | MASS取USBドライブに コピー                                       | Nearby Share                                        | AQUOS sense3 basic<br>또는 영문: 553 MB |          |
|                                           |                                                         |                                                     |                                     |          |
|                                           |                                                         |                                                     | ▲ ドライブ                              |          |
| OSC_0041.J<br>7.37 MB 13:20               | OSC_0041.J<br>7.37 MB 13:20 OSC_0042.J<br>6.70 MB 13:20 | 202308_ota ProPlus202<br>96.95 MB 2023 5.06 GB 2023 | ▲ ドライブ                              | 202      |
|                                           |                                                         |                                                     |                                     |          |
| OSC_0043.J<br>6.37 MB 13:20 S.44 MB 13:20 | OSC_0043.J<br>6.37 MB 13.20 S.44 MB 13.20               | ≠ #ンセル ⊐ビー                                          |                                     |          |
| < -                                       | -                                                       | <                                                   | < <b>—</b>                          |          |

DCIMを選択(⑨)、保存先を選択(⑩)、コピーを選択(⑪)、 このようにフォトアプリに保存されます(⑫)

| 13:27 🖪 🕂              | <b>*</b> #  | 13:27 🖪 4              | * 8        | 13:27 🔳 ф                 | <b>*</b> #   | 13:27 🖪 🕂                             | <b>*</b> ii |
|------------------------|-------------|------------------------|------------|---------------------------|--------------|---------------------------------------|-------------|
| ■ AQUOS ser            | nse3 ba 🗈 🗄 |                        | 🗈 :        | = 100SHARP                | D :          | ← カメラ                                 | 2 :         |
| AQUOS sense3 basic     |             | AQUOS sense3 basic > D | CIM        | AQUOS sense3 basic > DCII | M > 100SHARP | · · · · · · · · · · · · · · · · · · · |             |
| AQUOS SENSE3 BASIC ICA | 86774N 🗉    | DCIM 内のファイル            |            | 100SHARP 内のファイル           |              | (12)                                  |             |
| 9) Alarms              | Android     | 100SHARP               | 10)        |                           |              | 今日                                    | Ø           |
| DCIM                   | Download    |                        | $\bigcirc$ |                           |              |                                       |             |
| Movies                 | Music       |                        |            |                           |              |                                       |             |
| Notifications          | Pictures    |                        |            |                           |              |                                       |             |
| Podcasts               | Ringtones   |                        |            |                           |              |                                       |             |
|                        |             |                        |            | 項目はありませ                   | žю           |                                       |             |
|                        |             |                        |            | (11)                      |              |                                       |             |
| キャンセル コ                | Ľ-          | キャンセル コピー              |            | キャンセル コピー                 | 1            |                                       |             |
| < .                    | -           | - >                    |            | < -                       | •            | < <b>—</b>                            |             |

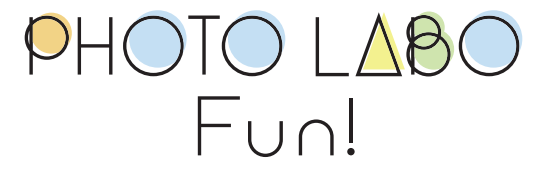

Androidへの取り込み方 3

写真の取り込み後、すべて選択(⑬)、ゴミ箱のアイコンを選択(⑭) 確認メッセージはOKを選択(⑮)

削除後画面をスワイプして更新し、削除されていることを確認する(16) カメラへSDカードを戻す

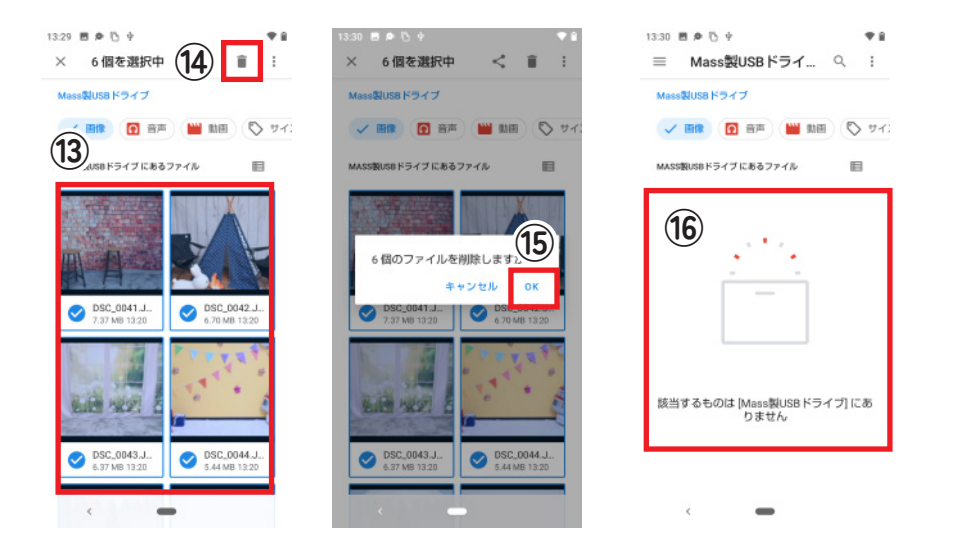

※データの削除を行わないとSDカード内にデータが残り、 次のお客様にデータが流出する可能性がございますのでご注意ください

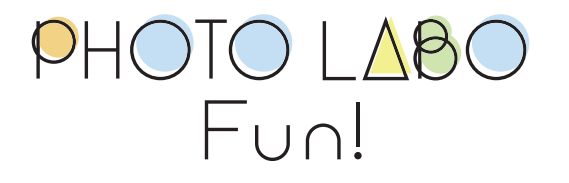